#### [1. Features and Functions]

- <1> Audio Function (Radio(AM/FM)/USB-Audio/iPod/AUX-Audio/BT Audio)
- ${<}2{>}$  M-CAN device compatible
- Meter with STSW
- <3> Rear view camera (Alert/Graphics of vehicle width fixed line/Tailgate Open warning message)
- <4> Clock System
- ${<}5{>}$  Setting System ( Adjustment of audio, image quality and language)
- <6> Front display
  - •7inch WVGA display (800 × 480 pixel)
- ${<}7{>}$  Operation-input function ( Key matrix, Rotary encoder, Touch panel )
- <8> Steering Switch
- <9> Bluetooth Hands Free
- <10> VoiceAssistant (VA:Siri ) mode
- <11> Illumination control
  - •Panel SW lighting ON/OFF, Panel SW illumination brightness adjustment, Display brightness switching

# [2. OPERATIONAL SPECIFICATION ]

# [2-1. Switch Control]

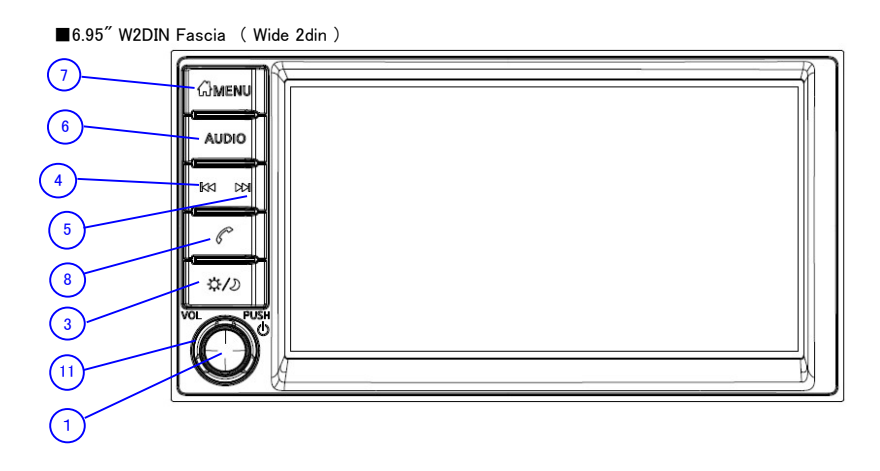

| パ          | パネル             |          |                                                                                           |                                                      |  |  |
|------------|-----------------|----------|-------------------------------------------------------------------------------------------|------------------------------------------------------|--|--|
| SW No.     | Function(Butt   | on Name) | Remaraks                                                                                  |                                                      |  |  |
| 1          | PWR             | Push     | Audio Powe                                                                                | udio Power ON/OFF                                    |  |  |
| 3          | D/N             | Push     | Change Illu                                                                               | mination for Day or Night.                           |  |  |
|            |                 |          | ) Brightness/ ${}^{\otimes}$ Brightness: Change Level with TUNE SCROLL $(\mathfrak{Y})$ . |                                                      |  |  |
| 4          | SEEK TRACK      | C Push   | FM/AM                                                                                     | Seek Down                                            |  |  |
|            |                 |          | USB                                                                                       | Track Down                                           |  |  |
|            |                 |          | iPod                                                                                      | Track Down                                           |  |  |
|            |                 |          | BT-Audio                                                                                  | Track Down                                           |  |  |
| 5          | SEEK • TRACK >> | Push     | FM/AM                                                                                     | Seek Up                                              |  |  |
|            |                 |          | USB                                                                                       | Track Up                                             |  |  |
|            |                 |          | iPod                                                                                      | Track Up                                             |  |  |
|            |                 |          | BT-Audio                                                                                  | Track Up                                             |  |  |
| 6          | AUDIO           | Push     |                                                                                           |                                                      |  |  |
| $\bigcirc$ | MENU            | Push     | Display Hor                                                                               | me_Menu screen.                                      |  |  |
|            |                 |          | AM/FM                                                                                     | I/USB/Bluetooth Audio/AUX/Phone/Connections/Settings |  |  |
| 8          | PHONE           | Push     | Display Blu                                                                               | etooth_HF_Phone_Menu screen.                         |  |  |
|            |                 |          | Quick Dial/Phonebook/Call History/Dial Number/Text Message/Connections/Volume             |                                                      |  |  |
| 1          | VOL             | Rotate   | Volume Up                                                                                 | /Down                                                |  |  |

#### [2-2. Touch Panel function]

Touch operations supported by the touch panel function are shown below. Touch Operation Support Operation image

detection number Single Touch Short Tap (Short Click)

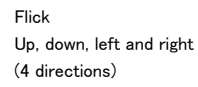

[2-3. Display Menu]

[AM Select]

AM Menu

410

530 2

600

FM

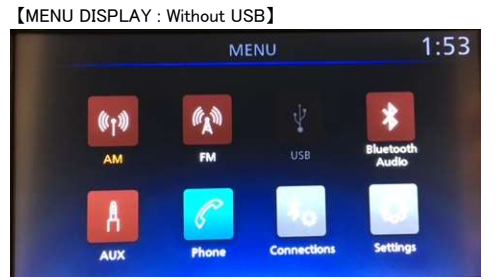

Preset 1 530 AM

3 1000 4 1400 5 1610 6 1710

[MENU DISPLAY : With USB]

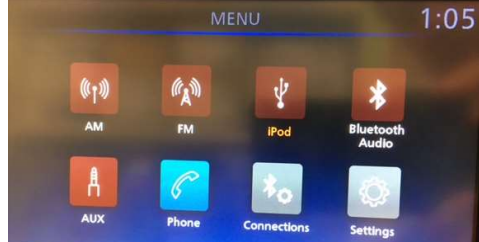

Ø

R

75

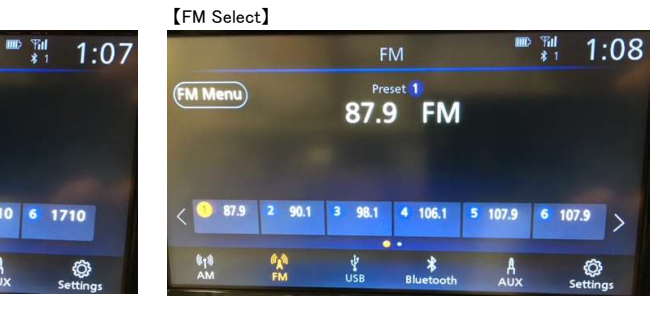

[USB Select] 1:06 The Eagles Wasted Time (Reprise) Hotel California Pod Menu 0:24 \$ 3/9 (") ( ) 10 AM A FM \* A Ô

| Bluetoo                           | oth Audio | Select                    |                                                    |         |               |
|-----------------------------------|-----------|---------------------------|----------------------------------------------------|---------|---------------|
|                                   |           | Bluetoc                   | oth Audio                                          |         | 1:08          |
| BT Menu                           | )         | The<br>Hotel C<br>Hotel C | Eagles<br>C <b>alifornia</b><br>California<br>2:14 |         | KaMePho       |
|                                   |           |                           |                                                    | ×<br>Al |               |
| <sup>8</sup> 1 <sup>8</sup><br>АМ | FM        | USB                       | *<br>Bluetooth                                     | A       | ©<br>Settings |

# [AUX Select]

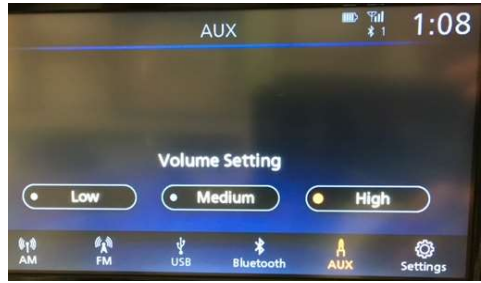

[Phone Select (Bluetooth not connected)]

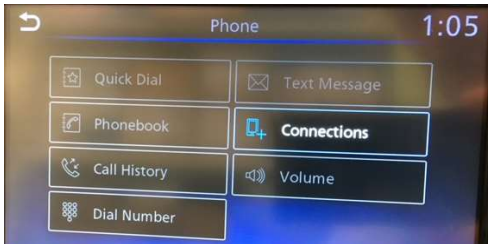

[Connections Select]

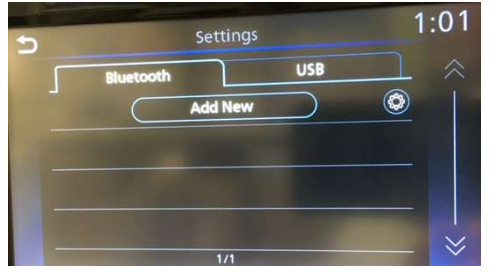

【Sound Adjust】

| Sound Settings         |             |  |  |
|------------------------|-------------|--|--|
| Bass                   | -< : >+     |  |  |
| Treble                 | -<:         |  |  |
| Balance                | L< :: >R    |  |  |
| Fade                   | R< :: >F    |  |  |
| Speed Sensitive Volume | -< Off • >+ |  |  |

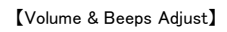

| Ringtone            | -< | :                                                 |       |
|---------------------|----|---------------------------------------------------|-------|
| Outgoing Call       | -< | :                                                 |       |
| Voice Prompt Vol.   | -< |                                                   | >+    |
| Text-to-speech Vol. | -< | <del>; ; ; ; ; ; ; ; ; ; ; ; ; ; ; ; ; ; ; </del> | +< >+ |
| Button Beeps        |    |                                                   | • ON  |

#### 【Clock Adjust】

| On-screen Clock •     | ON  |  |
|-----------------------|-----|--|
|                       |     |  |
| Clock Format          | 12H |  |
| Daylight Savings Time | ON  |  |
| Set Clock Manually    |     |  |

[Phone Select (Bluetooth connected)]

|                | Phone 👘 👬 1                |
|----------------|----------------------------|
| Quick Dial     | Text Message               |
| Phonebook      | Q <sub>+</sub> Connections |
| 🔇 Call History | Volume                     |
| 👯 Dial Number  |                            |

# [Settings Select]

| U | S             | ettings 1:53   |
|---|---------------|----------------|
|   | * Connections | (-) Clock      |
|   | 6 Phone       | 🔬 System Voice |
|   | 月 Sound       | Camera         |
|   |               | ··· Others     |

#### [2-4. Bluetooth Connect]

2-4-1 Touch "Connections" or "Settings-Connectins".

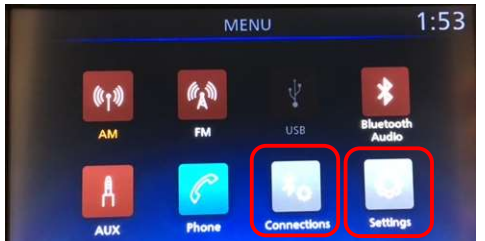

2-4-3 Looking for the DEVICE My Car.

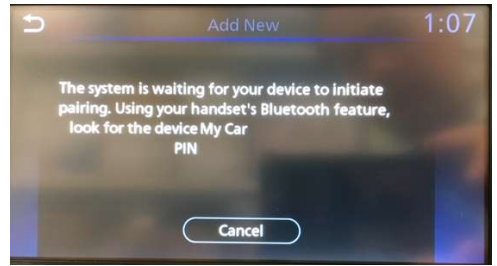

2-4-2 Touch "Add New".

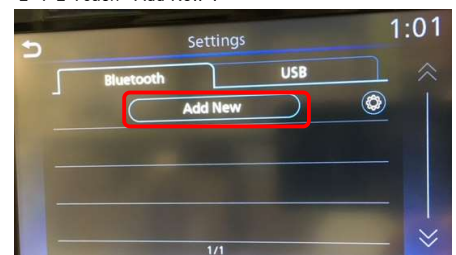

2-4-4 Detect device and Select "My Car" and Select "Pairing" of the DEVICE.

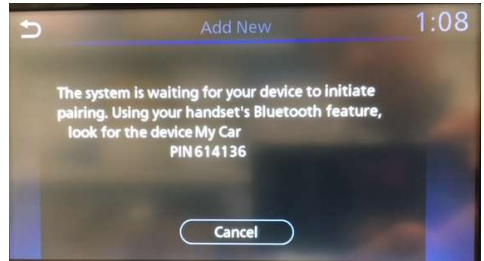

2-4-5 BT Connection Complete

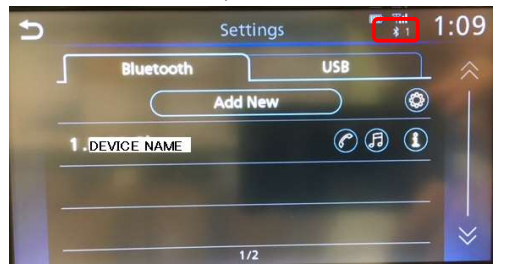

2-4-6 Push ⑦MENU

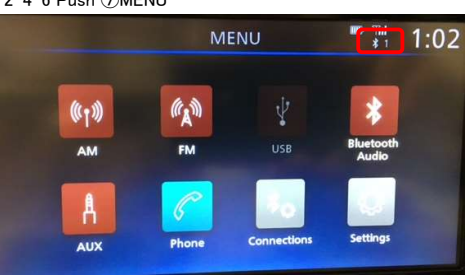